# IP地址被Cisco FireSIGHT系統的安全情報阻止或 列入黑名單

## 目錄

簡介 <u>必要條件</u> <u>需求</u> <u>採用元件</u> 情報源與情報清單之間的區別 安全情報源 安全情報源 安全情報清單 合法IP地址被阻止或被列入黑名單 驗證IP地址是否在安全情報源中 檢查黑名單 使用被阻止或列入黑名單的IP地址 選項1:安全情報白名單 選項2:按安全區域實施安全情報過濾器 選項3:監控,而不是黑名單 選項4:聯絡思科技術支援中心

# 簡介

安全情報功能允許您根據源或目標IP地址指定可以穿越網路的流量。如果要在訪問控制規則對流量 進行分析之前將特定的IP地址列入黑名單(拒絕來往流量),這尤其有用。本檔案介紹如何處理 Cisco FireSIGHT系統封鎖或將IP位址列入黑名單的情境。

# 必要條件

### 需求

思科建議您瞭解Cisco FireSIGHT管理中心。

### 採用元件

本檔案中的資訊是根據以下硬體和軟體版本:

- Cisco FireSIGHT管理中心
- Cisco Firepower裝置
- 具備Firepower(SFR)模組的Cisco ASA
- 軟體版本5.2或更高版本

本文中的資訊是根據特定實驗室環境內的裝置所建立。文中使用到的所有裝置皆從已清除(預設))的組態來啟動。如果您的網路正在作用,請確保您已瞭解任何指令可能造成的影響。

## 情報源與情報清單之間的區別

在FireSIGHT系統中使用安全情報功能的方法有兩種:

### 安全情報源

安全情報源是防禦中心從HTTP或HTTPS伺服器下載的IP地址的動態集合。為了幫助您構建黑名單 ,思科提供了*安全情報源*,它代表漏洞研究團隊(VRT)確定為信譽不佳的IP地址。

### 安全情報清單

與源相比,安全情報清單是手動上傳到FireSIGHT管理中心的簡單IP地址靜態清單。

### 合法IP地址被阻止或被列入黑名單

#### 驗證IP地址是否在安全情報源中

如果IP地址被安全情報源黑名單阻止,您可以按照以下步驟進行驗證:

第1步:訪問Firepower裝置或服務模組的CLI。

第2步:運行以下命令。將<IP\_Address>替換為要搜尋的IP地址:

admin@Firepower:~\$ grep

例如,如果要搜尋IP地址198.51.100.1,請運行以下命令:

admin@Firepower:~\$ grep 198.51.100.1 /var/sf/iprep\_download/\*.blf 如果此命令返回您提供的IP地址的任何匹配項,則表示該IP地址存在於安全情報源黑名單中。

#### 檢查黑名單

要查詢可能列入黑名單的IP地址清單,請執行以下步驟:

第1步:訪問FireSIGHT管理中心的網路介面。

第2步:導航到對象>對象管理>安全情報。

步驟3:按一下鉛筆圖示*以開啟*或編輯「全域性黑名單」(**Global Blacklist)**。系統將顯示一個彈出視窗 ,其中包含IP地址清單。

| Overview                                | Analysis | Policies | Devices          | Objects | FireAMP |      |      |
|-----------------------------------------|----------|----------|------------------|---------|---------|------|------|
| Object Management                       |          |          |                  |         |         |      |      |
|                                         |          |          |                  |         |         |      | 1    |
| _                                       |          |          |                  |         |         |      |      |
| Retwork                                 |          |          | Name             |         |         | Туре | +    |
| 🔝 Individual Objects<br>🔁 Object Groups |          |          | Global Blackist  |         |         | Liet |      |
|                                         |          |          |                  |         |         | Lin  | er U |
| Security Intelligence                   |          |          | Global Whitelist |         |         | List | a 🖉  |

## 使用被阻止或列入黑名單的IP地址

如果特定IP地址被Security Intelligence Feed阻止或列入黑名單,則可以考慮使用以下任何選項來允 許它。

### 選項1:安全情報白名單

可以將安全情報列入黑名單的IP地址列入白名單。白名單會覆蓋其黑名單。FireSIGHT系統使用訪問控制規則評估具有列入白名單的源IP地址或目標IP地址的流量,即使一個IP地址也被列入黑名單。因此,當黑名單仍然有用,但範圍過廣,並且錯誤地阻止要檢查的流量時,可以使用白名單。

例如,如果信譽良好的源錯誤地阻止了您對重要資源的訪問,但總體上對您的組織很有用,則您可 以僅將不適當分類的IP地址列入白名單,而不用從黑名單中刪除整個源。

**注意**:對訪問控制策略進行任何更改後,必須將策略重新應用於受管裝置。

#### 選項2:按安全區域實施安全情報過濾器

為了增加粒度,您可以根據連線中的源IP地址或目標IP地址是否位於特定安全區域來實施安全情報 過濾。

要擴展上述白名單示例,您可以將分類不當的IP地址列入白名單,然後使用您的組織中需要訪問這些IP地址的人員使用的安全區域限制白名單對象。這樣,只有有業務需要的使用者才能訪問列入白 名單的IP地址。另一個示例是,您可能希望使用第三方垃圾郵件源將電子郵件伺服器安全區域上的 流量列入黑名單。

#### 選項3:監控,而不是黑名單

如果您不確定要將特定IP地址或一組地址列入黑名單,可以使用「僅監控」設定,該設定允許系統 向訪問控制規則傳遞匹配的連線,但也會將匹配項記錄到黑名單。請注意,無法將全域性黑名單設 定為僅監控

請考慮以下情況:在使用該源實施阻止之前要測試第三方源。將饋送設定為僅監控時,系統允許系 統進一步分析原本會阻塞的連線,但也會記錄每個連線的記錄以供評估。

使用「僅監控」設定配置安全情報的步驟:

1. 在訪問控制策略的**Security Intelligence**頁籤上,按一下日誌記錄圖示。系統將顯示Blacklist Options對話方塊。

- 2. 選中Log Connections覈取方塊以在流量滿足安全情報條件時記錄連線開始事件。
- 3. 指定傳送連線事件的位置。
- 4. 按一下OK以設定日誌記錄選項。系統將再次顯示Security Intelligence頁籤。
- 5. 按一下「Save」。您必須應用訪問控制策略才能使更改生效。

### 選項4:聯絡思科技術支援中心

在以下情況下,您可以隨時聯絡思科技術支援中心:

- •您對上述選項1、2或3有問題。
- •您希望對安全情報列入黑名單的IP地址進行進一步研究和分析。
- 您需要解釋IP地址為何被安全情報列入黑名單。